# Ingreso a SAP S4 y SSFF

Salida en Productivo

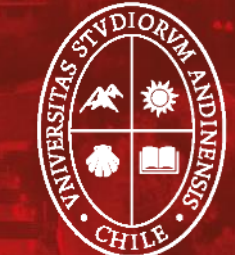

Universidad de Ios Andes

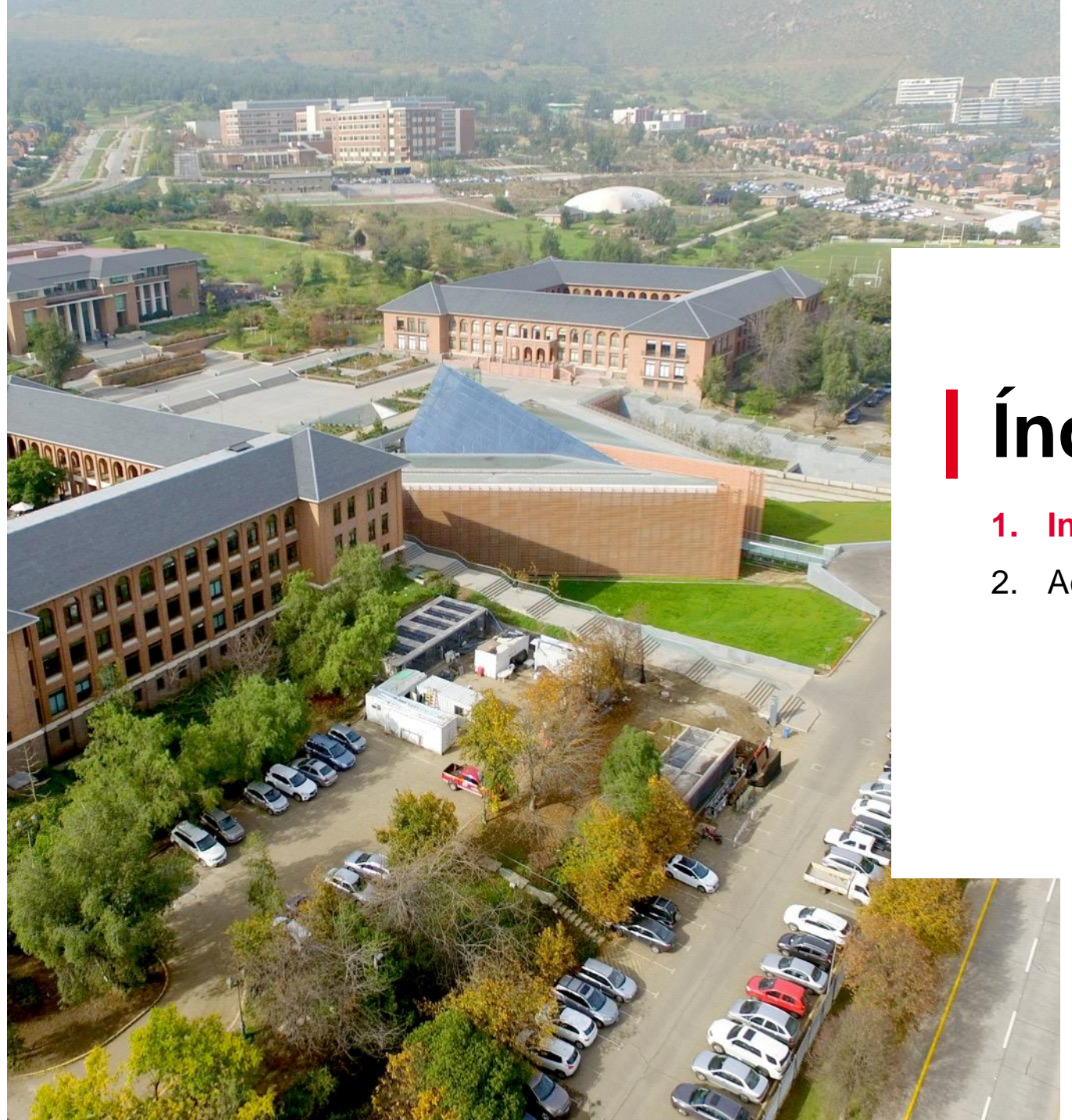

### Índice

- 1. Ingreso a S4 y SSFF
- 2. Acceso a cápsulas de capacitación

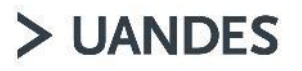

#### Página principal de ingreso a SAP S4 y SSFF

Ingresar en el navegador: sa.uandes.cl, te llevará a la siguiente página:

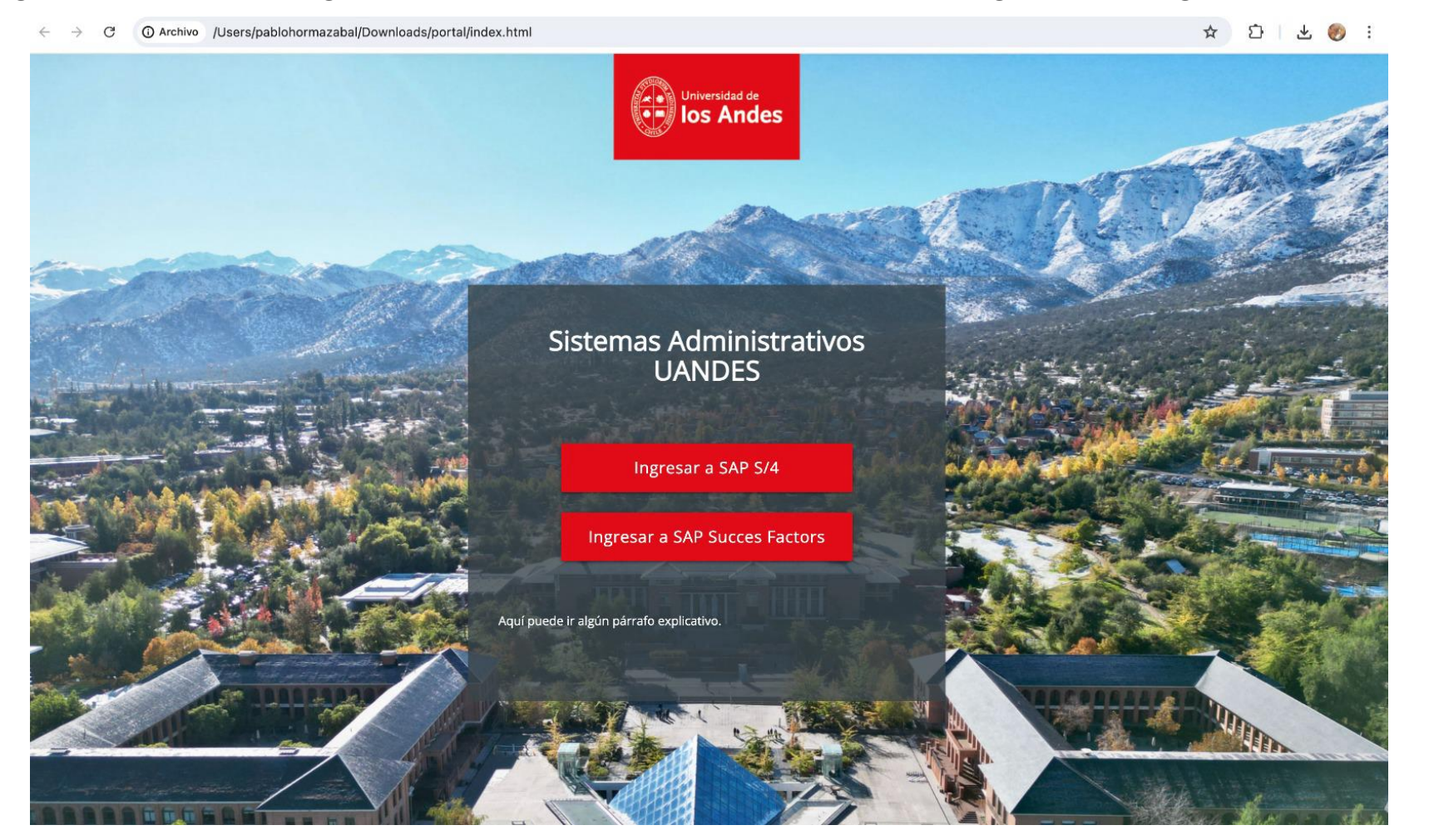

> UANDES

Página principal de ingreso a SAP S4 y SSFF

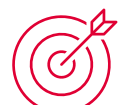

Para ingresos a autoservicios de personas (Ingresos, aprobaciones, información), ingresa a Success Factor

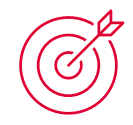

Para todas las otras funcionalidades de Finanzas,

Abastecimiento, Control de Gestión, Contabilidad, Honorarios

docentes; ingresa a SAP S4

Recuerda que debes entrar con tu usuario y clave de Windows, del computador

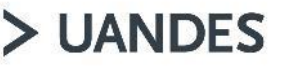

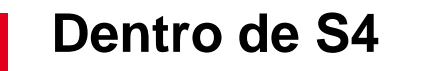

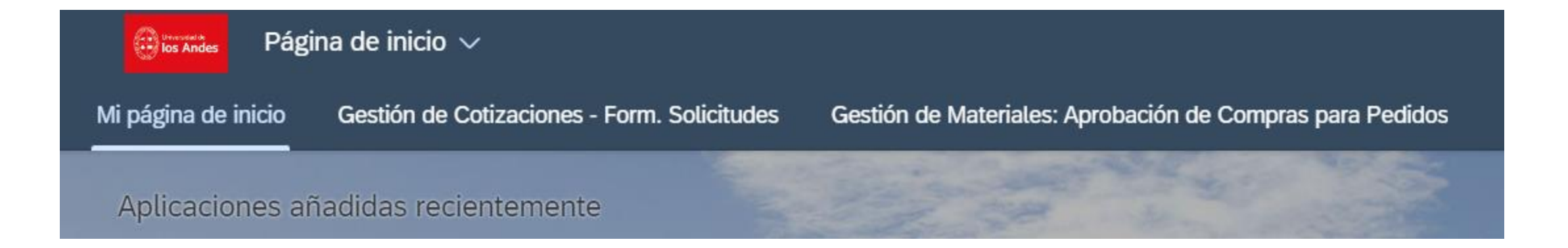

Una vez en S4, accederás a la página de inicio, donde podrás administrar tus transacciones favoritas, que tengas acceso de acuerdo con tu perfil. Para más información, ver video tutorial de Introducción a SAP: https://www.youtube.com/watch?v=3GCeWLNJW5s

En las Solapas siguientes, tendrás las transacciones, de acuerdo con tu perfil

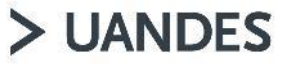

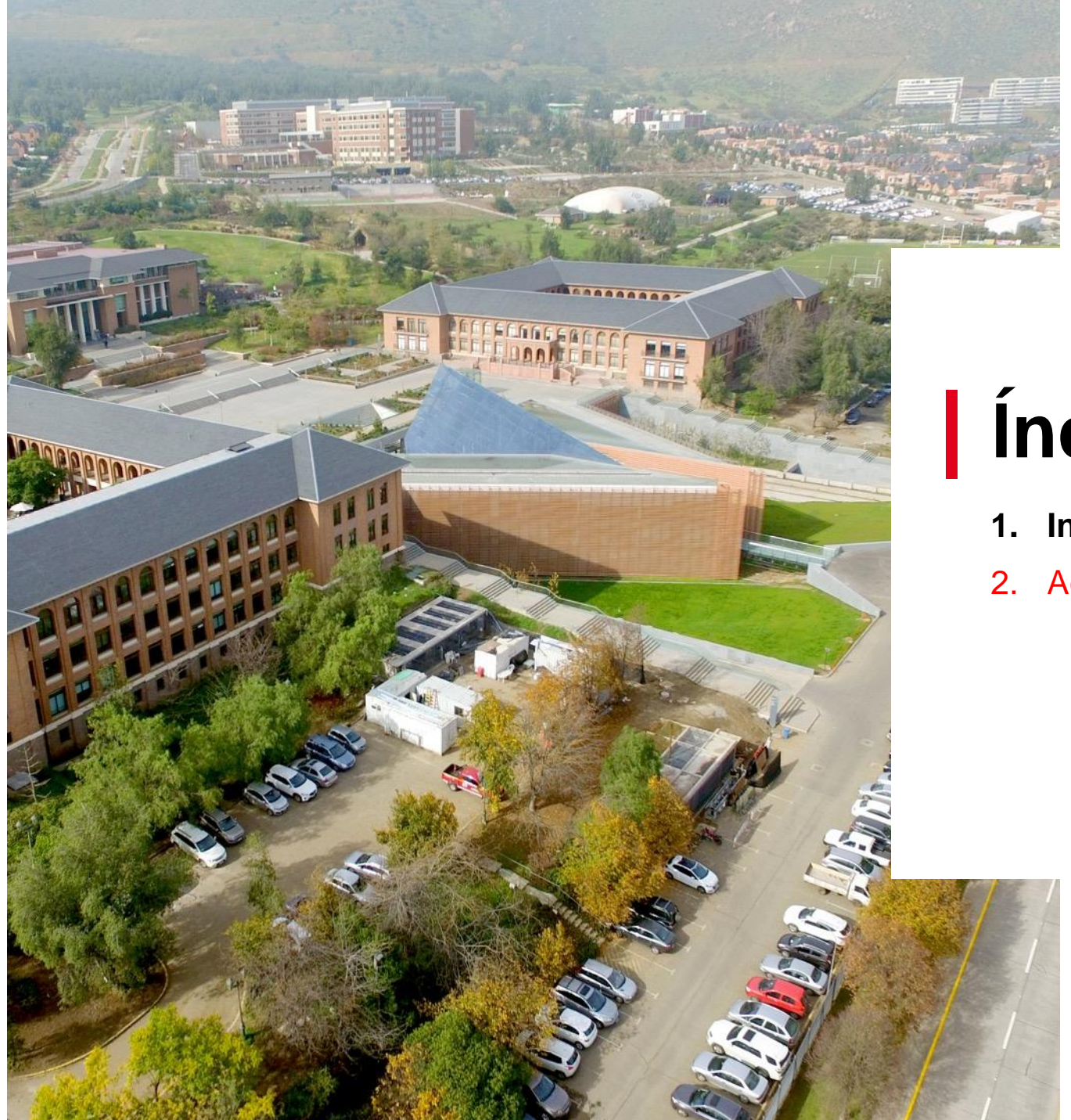

## Índice

- 1. Ingreso a S4 y SSFF
- 2. Acceso a cápsulas de capacitación

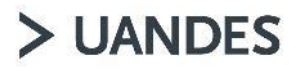

#### Acceso a cápsulas de capacitación

Para tener acceso a las cápsulas de capacitación, debes ingresar a conectados.uandes.cl y elegir opción: Servicios Corporativos . Luego bajar con la barra derecha.

### SAP S/4 HANA y SuccessFactors

Formulario Sharepoint para incidencias

Tutorial: Introducción SAP S/4 HANA

 $\sim$ 

 $\sim$ 

Ahí encontrarás los tutoriales y la conexión para subir incidencias o consultas

> UANDES

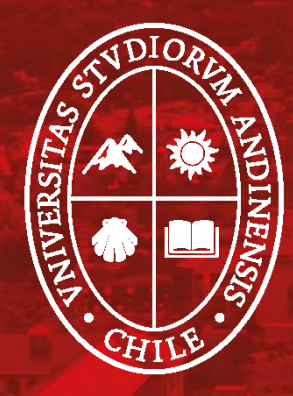

# Universidad de Ios Andes